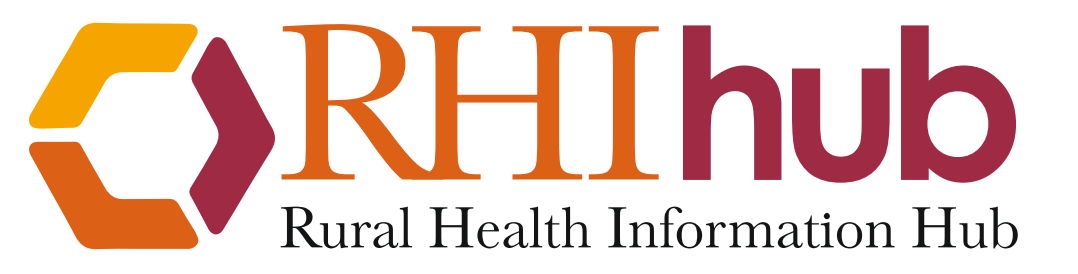

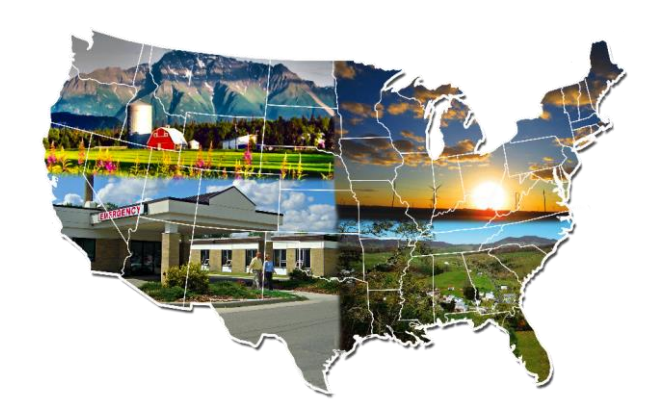

#### Finding Statistics and Data Related to Rural Health

### Selecting Rural Data in data.census.gov

April 2024

ruralhealthinfo.org

### Begin at https://data.census.gov/.

#### **Explore Census Data**

Learn about America's People, Places, and Economy

Find Tables, Maps, and more ...

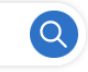

Help Feedback Advanced Search

Try searching for poverty in Georgia in 2017

### Method 1: Geography, then Topic

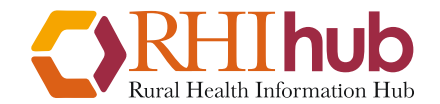

ruralhealthinfo.org

#### Select "Advanced Search."

#### **Explore Census Data**

Learn about America's People, Places, and Economy

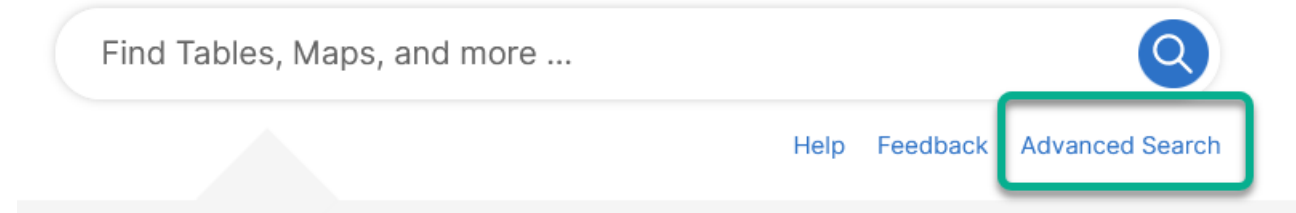

#### Try searching for poverty in Georgia in 2017

Method 1: Geography, then Topic

### Find "Geography" in the filter panel.

|   | Census<br>Bureau                                |   |  |
|---|-------------------------------------------------|---|--|
| 0 | Filters 🕜                                       |   |  |
|   | Search for a filter or table                    | ٩ |  |
| 9 | Geographies                                     |   |  |
|   | Nation >                                        |   |  |
|   | State >                                         |   |  |
|   | County >                                        |   |  |
|   | County Subdivision >                            |   |  |
|   | Place >                                         |   |  |
|   | ZIP Code Tabulation Area                        | > |  |
|   | Metropolitan/Micropolitan<br>Statistical Area > |   |  |
|   | Census Tract >                                  |   |  |
|   | Block >                                         |   |  |
|   | Block Group >                                   |   |  |
|   | All Geographies >                               |   |  |
|   |                                                 |   |  |

Method 1: Geography, then Topic

## For comparison you may first want to select the United States as a whole.

| United States®                                  | Search            |               |                   |           |       | / 4 🔍 | Advanced Search |
|-------------------------------------------------|-------------------|---------------|-------------------|-----------|-------|-------|-----------------|
|                                                 | All               | Tables        | Maps              | Profiles  | Pages |       |                 |
| 1 Filter ⑦                                      | Select Nation     |               |                   |           |       |       |                 |
| O United States ×                               | Hide Geographic C | components Sh | how Geographic Co | omponents |       |       |                 |
| Clear all filters 🗊                             | Search Nation     | _             |                   |           |       |       | ٩               |
| Search for a filter Q                           | United States     |               |                   |           |       |       |                 |
| Nation > State >                                |                   |               |                   |           |       |       |                 |
| County >                                        |                   |               |                   |           |       |       |                 |
| County Subdivision >                            |                   |               |                   |           |       |       |                 |
| Place >                                         |                   |               |                   |           |       |       |                 |
| ZIP Code Tabulation Area >                      |                   |               |                   |           |       |       |                 |
| Metropolitan/Micropolitan<br>Statistical Area > |                   |               |                   |           |       |       |                 |
| Census Tract >                                  |                   |               |                   |           |       |       |                 |
| Block >                                         |                   |               |                   |           |       |       |                 |
| Block Group >                                   |                   |               |                   |           |       |       |                 |
| All Geographies >                               |                   |               |                   |           |       |       |                 |

### Next select "Show Geographic Components."

|                       | oodron                                               |          |                   |          |       | / 🖣 🔍 | Advanced Search |
|-----------------------|------------------------------------------------------|----------|-------------------|----------|-------|-------|-----------------|
| CCIISUS<br>Bureau     | All                                                  | Tables   | Maps              | Profiles | Pages |       |                 |
| <pre>1 Filter ⑦</pre> | Select Nation<br>Hide Geographic Co<br>Search Nation | mponents | ow Geographic Con | iponents |       |       | Q               |

# Search for "rural" to narrow the list of geographic options.

| Census                                                                                                    | Search / 🌵 🝳 Advanced Search                                                                                                    |
|----------------------------------------------------------------------------------------------------|----------------------------------------------------------------------------------------------------|
| Bureau                                                                                                    | All Tables Maps Profiles Pages                                                                                                    |
| 2 Filters (?)                                                                                                    | Select Nation                                                                                                    |
| Ounited States ×                                                                                                    | Hide Geographic Components Show Geographic Components                                                                                     |
|                                                                                                    | rural × Q                                                                                                    |
| Clear all filters 🔟                                                                                                    | United States In metropolitan or micropolitan statistical area rural                                                                      |
| Search for a filter Q                                                                                                    | United States In metropolitan statistical area (MSA)/consolidated metropolitan statistical area (CMSA) not in MSA/CMSA central city rural |
| Geography     Geography     Geograph | United States In metropolitan statistical area (MSA)/consolidated metropolitan statistical area (CMSA) rural                              |
| Nation >                                                                                                    | United States In metropolitan statistical area rural                                                                                      |
| State >                                                                                                    | United States In micropolitan statistical area rural                                                                                      |
| County >                                                                                                    | United States Not in metropolitan or micropolitan statistical area rural                                                                  |
| County Subdivision →                                                                                                    | United States Not in metropolitan statistical area (MSA)/consolidated metropolitan statistical area (CMSA) rural                          |
| Place >                                                                                                    | United States Not in metropolitan statistical area rural                                                                                  |
| ZIP Code Tabulation Area >                                                                                                    | ✓ United States Rural                                                                                                    |
| Metropolitan/Micropolitan<br>Statistical Area >                                                                                                    | United States Rural farm                                                                                                    |
| Census Tract >                                                                                                    | United States Rural not in place                                                                                                    |
| Block >                                                                                                    | United States Rural place                                                                                                    |
| Block Group >                                                                                                    | United States Rural place of 1,000 to 2,499 population                                                                                    |
| All Geographies >                                                                                                    | United States Rural place of 2,500 or more population                                                                                     |
| Topics                                                                                                    | United States Rural place of less than 1,000 population                                                                                   |

### Select the choices you want, such as "United States – Rural."

| Census                                                                                                    | Search / 🌵 🝳 Advanced Search                                                                                                    |
|----------------------------------------------------------------------------------------------------|----------------------------------------------------------------------------------------------------|
| Bureau                                                                                                    | All Tables Maps Profiles Pages                                                                                                    |
| 2 Filters 🕖                                                                                                    | Select Nation                                                                                                    |
|                                                                                                    | Hide Geographic Components         Show Geographic Components                                                                             |
| Vinited States Rural ×                                                                                                    | rural × Q                                                                                                    |
| Clear all filters 🔟                                                                                                    | United States In metropolitan or micropolitan statistical area rural                                                                      |
| Search for a filter Q                                                                                                    | United States In metropolitan statistical area (MSA)/consolidated metropolitan statistical area (CMSA) not in MSA/CMSA central city rural |
| Geography     Geography     Geograph | United States In metropolitan statistical area (MSA)/consolidated metropolitan statistical area (CMSA) rural                              |
| Nation >                                                                                                    | United States In metropolitan statistical area rural                                                                                      |
| State >                                                                                                    | United States In micropolitan statistical area rural                                                                                      |
| County >                                                                                                    | United States Not in metropolitan or micropolitan statistical area rural                                                                  |
| County Subdivision >                                                                                                    | United States Not in metropolitan statistical area (MSA)/consolidated metropolitan statistical area (CMSA) rural                          |
| Place >                                                                                                    | United States Not in metropolitan statistical area rural                                                                                  |
| ZIP Code Tabulation Area >                                                                                                    | Violed States Rural                                                                                                    |
| Metropolitan/Micropolitan<br>Statistical Area >                                                                                                    | United States Rural farm                                                                                                    |
| Census Tract >                                                                                                    | United States Rural not in place                                                                                                    |
| Block >                                                                                                    | United States Rural place                                                                                                    |
| Block Group >                                                                                                    | United States Rural place of 1,000 to 2,499 population                                                                                    |
| All Geographies >                                                                                                    | United States Rural place of 2,500 or more population                                                                                     |
| I Topics                                                                                                    | United States Rural place of less than 1,000 population                                                                                   |
| Business and Economy                                                                                                    |                                                                                                    |

Now filter by the type of data you are interested in using the Topics filter.

|             | Census                                                                      |  |
|-------------|-----------------------------------------------------------------------------|--|
| 2<br>©<br>© | Filters ⑦<br>United States ×<br>United States Rural ×<br>lear all filters m |  |
|             | Search for a filter Q                                                       |  |
| 0           | Geography                                                                   |  |
|             | Nation >                                                                    |  |
|             | State >                                                                     |  |
|             | County >                                                                    |  |
|             | County Subdivision >                                                        |  |
|             | Place >                                                                     |  |
|             | ZIP Code Tabulation Area >                                                  |  |
|             | Metropolitan/Micropolitan<br>Statistical Area >                             |  |
|             | Census Tract >                                                              |  |
|             | Block >                                                                     |  |
|             | Block Group >                                                               |  |
|             | All Geographies >                                                           |  |
| Ø           | Topics                                                                      |  |
|             | Business and Economy >                                                      |  |
|             | Education >                                                                 |  |
|             | Employment >                                                                |  |
|             | Families and Living<br>Arrangements >                                       |  |
|             | Government >                                                                |  |
|             | Health >                                                                    |  |
|             | Housing >                                                                   |  |
|             | Income and Poverty >                                                        |  |
|             | Populations and People >                                                    |  |
|             | Race and Ethnicity >                                                        |  |

■ United States<sup>®</sup>

Method 1: Geography, then Topic

For example, you might be seeking data on veterans.

Select "Populations and People" first and then "Veterans."

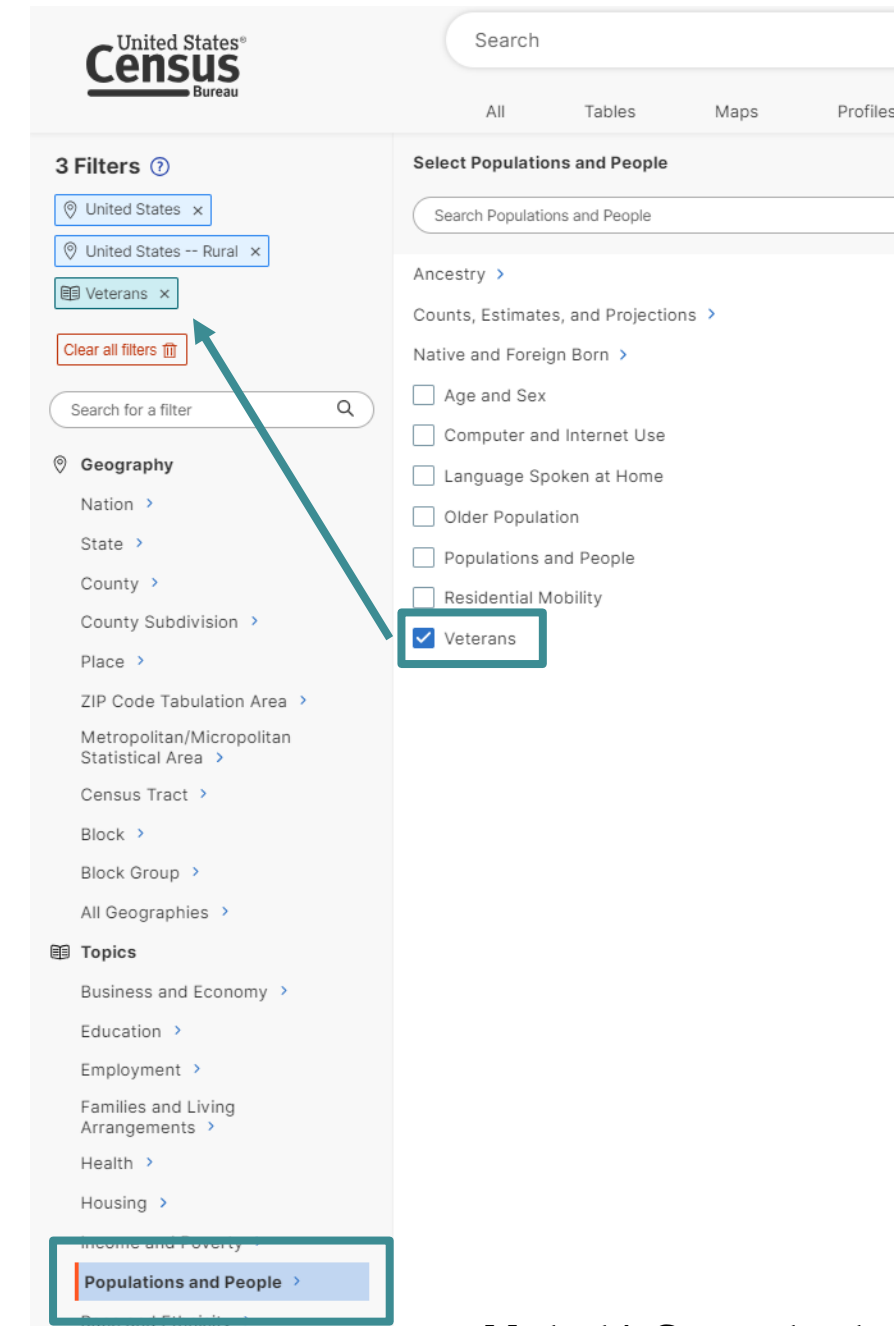

Method 1: Geography, then Topic

### After making your selection, click the "Search" button in the bottom right.

| Census                                                                                                    | Search                                          | / • • | Advanced Search |             |             |
|----------------------------------------------------------------------------------------------------|-------------------------------------------------|-------|-----------------|-------------|-------------|
| Bureau                                                                                                    | All Tables Maps Profiles Pages                  |       |                 | Apps Help F | AQ Feedback |
| 3 Filters ⑦                                                                                                    | Select Populations and People                   |       |                 |             |             |
| O United States ×                                                                                                    | Search Populations and People                   |       | ٩               |             |             |
| <ul> <li>♥ United States Rural ×</li> <li>♥ Veterans ×</li> </ul>                                                                                                    | Ancestry > Counts, Estimates, and Projections > |       |                 |             |             |
| Clear all filters 🗊                                                                                                    | Native and Foreign Born >                       |       |                 |             |             |
| Search for a filter Q                                                                                                    | Age and Sex                                     |       |                 |             |             |
| Geography     Geography     Geograph | Language Spoken at Home                         |       |                 |             |             |
| Nation >                                                                                                    | Older Population                                |       |                 |             |             |
| State >                                                                                                    | Populations and People                          |       |                 |             |             |
| County >                                                                                                    | Residential Mobility                            |       |                 |             |             |
| County Subdivision >                                                                                                    | Veterans                                        |       |                 |             |             |
| Place >                                                                                                    | -                                               |       |                 |             |             |
| X Code Tabulation Area                                                                                                    |                                                 |       |                 |             | SEARCH      |

# The results will list matching tables, maps, and Census web pages.

| C       | United States <sup>®</sup>                        | Search 7 4 Q Advanced Search                                                                                                    |                                                                                                  |
|---------|---------------------------------------------------|----------------------------------------------------------------------------------------------------|--------------------------------------------------------------------------------------------------|
| _       | Bureau                                            | All Tables Maps Profiles Pages                                                                                                    |                                                                                                  |
|         | 3 Filters 🕐 🛛 «                                   | 69 Tables, 69 Maps, 57 Profiles, 90 Pag                                                                                                    | ges                                                                                              |
| Filters |                                                   | Tables         View: 10   25   50                                                                                                    |                                                                                                  |
|         | United States Rural ×                             | American Community Survey                                                                                                    | A BEER                                                                                           |
|         |                                                   | S2101   Veteran Status                                                                                                    |                                                                                                  |
|         | Search for a filter Q                             | American Community Survey                                                                                                    |                                                                                                  |
|         | © Geography                                       | B21001   Sex by Age by Veteran Status for the Civilian Population 18 Years and Over<br>⊕ View All 31 Products                                                                              | Nation                                                                                           |
|         | Nation >                                          | American Community Survey                                                                                                    | United States                                                                                    |
|         | State ><br>County >                               | B21001A   Sex by Age by Veteran Status for the Civilian Population 18 Years and Over (White Alone)                                                                                         | Median Household Income: \$74,755                                                                |
|         | County Subdivision >                              | American Community Survey<br>B21001B   Sex by Age by Veteran Status for the Civilian Population 18 Years and Over (Black or African American Alone)                                        | Employment Rate: 60.3%<br>Total Housing Units: 140,498,736<br>Without Health Care Coverage: 8.0% |
|         | ZIP Code Tabulation Area >                        | T VIEW AII 12 FIGURES                                                                                                    | Total Employer Establishments: 8,148,606                                                         |
|         | Statistical Area ><br>Census Tract >              | American Community Survey B21001C   Sex by Age by Veteran Status for the Civilian Population 18 Years and Over (American Indian and Alaska Native Alone)  () View All 12 Products          | Hispanic or Latino (of any race): 62,080,044                                                     |
|         | Block >                                           |                                                                                                    |                                                                                                  |
|         | Block Group >                                     | American Community Survey B21001D   Sex by Age by Veteran Status for the Civilian Population 18 Years and Over (Asian Alone) Cy View 41/12 Products                                        |                                                                                                  |
|         | I Topics                                          |                                                                                                    |                                                                                                  |
|         | Business and Economy > Education >                | American Community Survey B21001E   Sex by Age by Veteran Status for the Civilian Population 18 Years and Over (Native Hawaiian and Other Pacific Islander Alone)     View All 12 Products |                                                                                                  |
|         | Employment >                                      |                                                                                                    |                                                                                                  |
|         | Families and Living<br>Arrangements ><br>Health > | American Community Survey B21001F   Sex by Age by Veteran Status for the Civilian Population 18 Years and Over (Some Other Race Alone)                                                     |                                                                                                  |
|         | Housing >                                         | American Community Survey                                                                                                    |                                                                                                  |
|         | Income and Poverty >                              | B21001G   Sex by Age by Veteran Status for the Civilian Population 18 Years and Over (Two or More Races)                                                                                   |                                                                                                  |
|         | Populations and People >                          |                                                                                                    |                                                                                                  |

## Select a table, then the arrows to collapse the filter and result menus.

| 9                   | United States"                                                                                                    |    | All Tables Maps Profiles                               | Advanced Search                                                                                        |                         |
|---------------------|----------------------------------------------------------------------------------------------------|----|--------------------------------------------------------|----------------------------------------------------------------------------------------------------|-------------------------|
| <b>a</b><br>Filters | 3 Filters ⑦                                                                                                    | «  | 69 Results                                             | S2101     Veteran Status       American Community Survey     2022: ACS 1-Year Estimates Subject Tables | es Geos Topics Codes Da |
| esults              | O United States Rural ×                                                                                                    | Г  |                                                        |                                                                                                    | United States           |
|                     | 🗐 Veterans 🗙                                                                                                    |    | American Community Survey S2101   Veteran Status       | abel                                                                                                   | Total                   |
|                     | Clear all filters                                                                                                    |    | View All 25 Products                                   | <ul> <li>Civilian population 18 years and over</li> </ul>                                              | 259,615,716             |
|                     |                                                                                                    |    | American Community Survey                              | V PERIOD OF SERVICE                                                                                    |                         |
|                     | Search for a filter                                                                                                    | ٩) | B21001   Sex by Age by Veteran Status for the Civilian | Gulf War (9/2001 or later) veterans                                                                    | (X)                     |
|                     | Geography     Geography      Geography     Geography      Geography     Geography     Geography     Geogra |    | View All 31 Products                                   | Gulf War (8/1990 to 8/2001) veterans                                                                   | (X)                     |
|                     | Nation >                                                                                                    |    | American Community Survey                              | Vietnam era veterans                                                                                   | (X)                     |
|                     | State >                                                                                                    |    | B21001A   Sex by Age by Veteran Status for the Civilia | Korean War veterans                                                                                    | (X)                     |
|                     | County >                                                                                                    |    | View All 12 Products                                   | World War II veterans                                                                                  | (X)                     |
|                     | County Cubdivision                                                                                                    |    | American Community Commu                               | ▼ SEX                                                                                                  |                         |
|                     | County Subdivision                                                                                                    |    | B21001B   Sex by Age by Veteran Status for the Civilia | Male                                                                                                   | 127,058,882             |
|                     | Place >                                                                                                    |    | View All 12 Products                                   | Female                                                                                                 | 132,556,834             |
|                     | ZIP Code Tabulation Area >                                                                                                    |    |                                                        | ✓ AGE                                                                                                  |                         |
|                     | Metropolitan/Micropolitan<br>Statistical Area >                                                                                                    |    | American Community Survey                              | 18 to 34 years                                                                                         | 75,516,801              |
|                     | Census Tract >                                                                                                    |    | View All 12 Products                                   | 35 to 54 years                                                                                         | 84,157,859              |
|                     | Plock )                                                                                                    |    |                                                        | 55 to 64 years                                                                                         | 42,118,741              |
|                     | Block 9                                                                                                    |    | American Community Survey                              | 65 to 74 years                                                                                         | 33,898,072              |
|                     | Block Group                                                                                                    |    | B21001D   Sex by Age by Veteran Status for the Civilia | 75 years and over                                                                                      | 23,924,243              |
|                     | All Geographies >                                                                                                    |    | View All 12 Products                                   | ✓ RACE AND HISPANIC OR LATINO ORIGIN                                                                   |                         |
|                     | Topics                                                                                                    |    |                                                        | White alone                                                                                            | 164 341 383             |

#### Method 1: Geography, then Topic

## Switch the table to the ACS 5-Year Estimates.

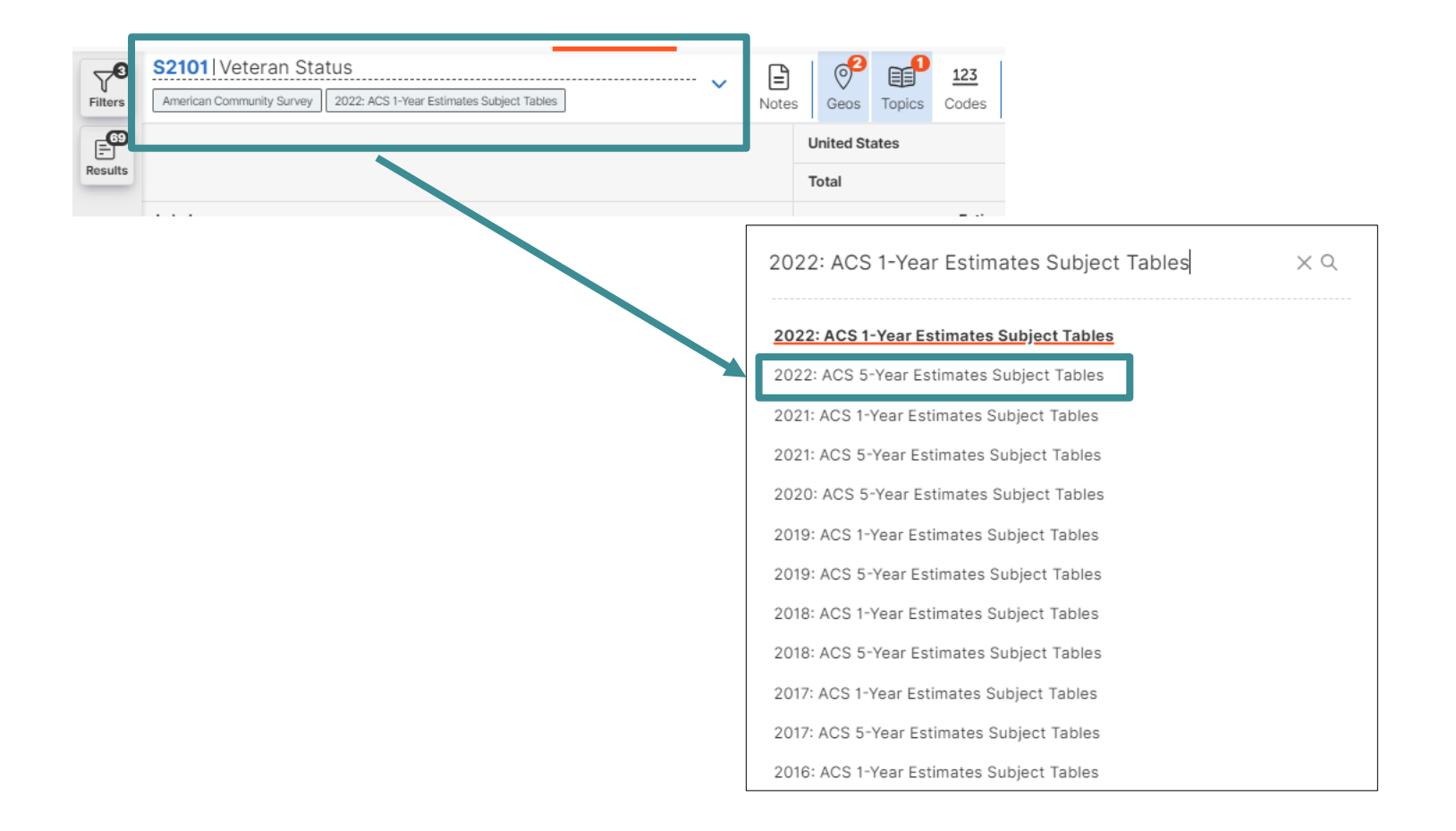

Method 1: Geography, then Topic

### Method 2: Topic, then Geography

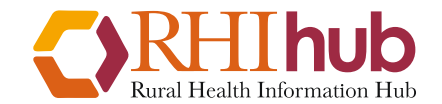

ruralhealthinfo.org

## From the main page enter your topic and click "Search."

#### **Explore Census Data**

Learn about America's People, Places, and Economy

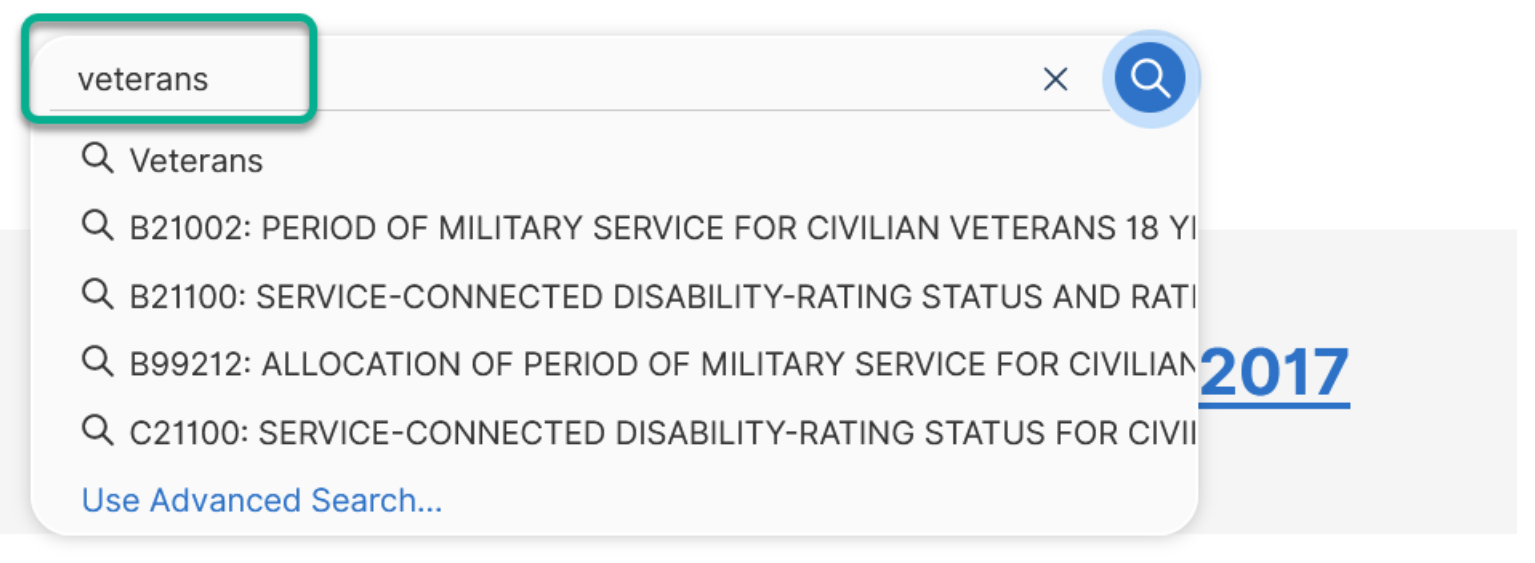

### The results will list matching tables, maps, and Census web pages.

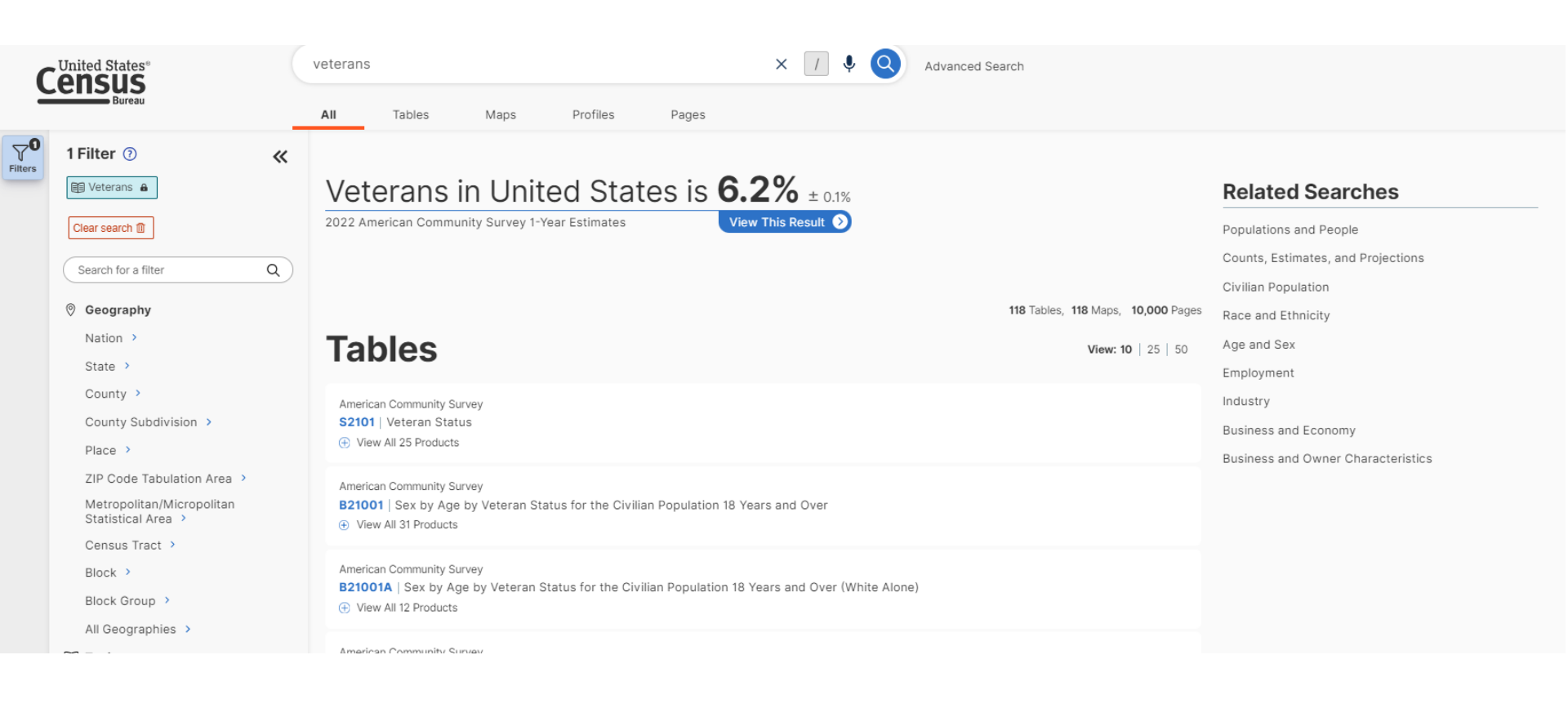

## Select the "+" under the table and select ACS 5-year Estimates.

#### Tables >

American Community Survey **S2101** | Veteran Status (+) V ew All 25 Products

American Community Survey

S2101 | Veteran Status

O View All 25 Proceeding

- 2022: ACS 1-Year Estimates Subject Tables 🕥
- 2021: ACS 1-Year Estimates Subject Tables 🔊
- 2020: ACS 5-Year Estimates Subject Tables 🕥
- 2019: ACS 5-Year Estimates Subject Tables 🕥
- 2018: ACS 5-Year Estimates Subject Tables 📀
- 2017: ACS 5-Year Estimates Subject Tables 📀
- 2016: ACS 5-Year Estimates Subject Tables 🧕
- 2015: ACS 5-Year Estimates Subject Tables 🕥
- 2014: ACS 5-Year Estimates Subject Tables 🕥
- 2013: ACS 5-Year Estimates Subject Tables ≬
- 2012: ACS 5-Year Estimates Subject Tables 🔊
- 2011: ACS 5-Year Estimates Subject Tables 🕥
- 2010: ACS 5-Year Estimates Subject Tables 🧕

| 2022: ACS 5-Year Estimates Subject Tables 🕥   |
|-----------------------------------------------|
| 2021: ACS 5-Year Estimates Subject Tables 🔰   |
| 2019: ACS 1-Year Estimates Subject Tables ≬   |
| 2018: ACS 1-Year Estimates Subject Tables 👔   |
| 2017: ACS 1-Year Estimates Subject Tables 🕥   |
| 2016: ACS 1-Year Estimates Subject Tables 📀   |
| 2015: ACS 1-Year Estimates Subject Tables ≬   |
| 2014: ACS 1-Year Estimates Subject Tables 📀   |
| 2013: ACS 1-Year Estimates Subject Tables 📀   |
| 2012: ACS 1-Year Estimates Subject Tables 🧕 🧕 |
| 2011: ACS 1-Year Estimates Subject Tables 🕥   |
| 2010: ACS 1-Year Estimates Subject Tables 🕥   |
|                                               |

Method 2: Topic, then Geography

# Select "Geos" to pick the geographies of interest to you.

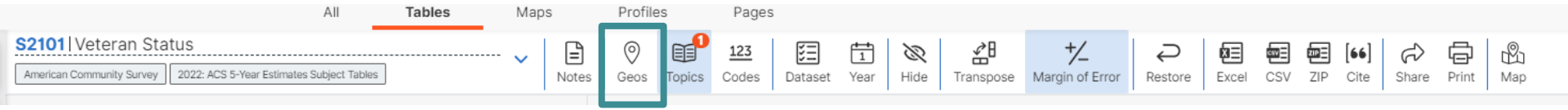

#### Select "Nation" then "United States."

Inited

| Select Geography                                                           |                                                                |                                                  |
|----------------------------------------------------------------------------|----------------------------------------------------------------|--------------------------------------------------|
| Geographic Entities Summary Levels                                         |                                                                |                                                  |
| Search Geography                                                           |                                                                |                                                  |
|                                                                            |                                                                | ×                                                |
| Congressional District >                                                   | < Select Nation                                                | ~                                                |
| Consolidated City >                                                        | Hide Geographic Components Show Geographic Components          |                                                  |
| County >                                                                   | Search Nation                                                  | ٩                                                |
| County Subdivision >                                                       |                                                                |                                                  |
| Customs District >                                                         | Available filters are limited by your chosen result in combina | ation with selected filters. Some filters may be |
| Division >                                                                 | unavailable.                                                   |                                                  |
| Economic Place >                                                           | United States                                                  |                                                  |
| Equal Employment Opportunity (EEO) County Set >                            | ,                                                              |                                                  |
| Estate >                                                                   |                                                                |                                                  |
| Estimates Universe County Subdivision >                                    | -                                                              |                                                  |
| Estimates Universe Place >                                                 |                                                                |                                                  |
| Estimates Universe Place Balance >                                         | -                                                              |                                                  |
| GENC Standard Countries and Areas >                                        |                                                                |                                                  |
| Metropolitan Division >                                                    |                                                                |                                                  |
| Metropolitan Statistical Area/Consolidated Metropolitan Statistical Area > |                                                                |                                                  |
| Nation >                                                                   |                                                                |                                                  |
| New England City and Town Area >                                           |                                                                |                                                  |
| New England City and Town Area Division $ ightarrow$                       |                                                                |                                                  |
| New England County Metropolitan Area >                                     |                                                                |                                                  |

### Click the "Show Geographic Components" option.

| Select Nation             |                            |
|---------------------------|----------------------------|
| Hide Geographic Component | Show Geographic Components |
| Search Nation             |                            |

Available filters are limited by your chosen result in combination with selected filters. Some filters may be unavailable.

#### United States

- United States -- Alaska Native Village Statistical Area
- United States -- American Indian Reservation and Trust Land -- Federal
- United States -- American Indian Reservation and Trust Land -- State
- United States -- Hawaiian Home Land
- United States -- In metropolitan or micropolitan statistical area
- United States -- In metropolitan statistical area
- United States -- In metropolitan statistical area -- in principal city
- United States -- In metropolitan statistical area -- not in principal city
- United States -- In micropolitan statistical area
- United States -- In micropolitan statistical area -- in principal city
- United States -- In micropolitan statistical area -- not in principal city
- United States -- Not in metropolitan or micropolitan statistical area
- United States -- Not in metropolitan statistical area
- United States -- Oklahoma Tribal Statistical Area
- United States -- Rural
- United States -- State Designated Tribal Statistical Area
- United States -- Tribal Designated Statistical Area
- United States -- Urban

#### Select "United States - Rural."

| Hide Geographic Components Show Geographic Components                                                                     |                            |
|----------------------------------------------------------------------------------------------------|----------------------------|
| Search Nation                                                                                                    | Q                          |
|                                                                                                    |                            |
| <ol> <li>Available filters are limited by your chosen result in combination with selected fil<br/>unavailable.</li> </ol> | lters. Some filters may be |
| United States                                                                                                    |                            |
| United States Alaska Native Village Statistical Area                                                                      |                            |
| United States American Indian Reservation and Trust Land Federal                                                          |                            |
| United States American Indian Reservation and Trust Land State                                                            |                            |
| United States Hawaiian Home Land                                                                                          |                            |
| United States In metropolitan or micropolitan statistical area                                                            |                            |
| United States In metropolitan statistical area                                                                            |                            |
| ] United States In metropolitan statistical area in principal city                                                        |                            |
| United States In metropolitan statistical area not in principal city                                                      |                            |
| United States In micropolitan statistical area                                                                            |                            |
| ] United States In micropolitan statistical area in principal city                                                        |                            |
| United States In micropolitan statistical area not in principal city                                                      |                            |
| United States Not in metropolitan or micropolitan statistical area                                                        |                            |
| United States Not in metropolitan statistical area                                                                        |                            |
| United States Oklahoma Tribal Statistical Area                                                                            |                            |
| United States Rural                                                                                                    |                            |
| United States State Designated Tribal Statistical Area                                                                    |                            |
| United States Tribal Designated Statistical Area                                                                          |                            |
| United States Urban                                                                                                    |                            |

#### Use the arrows to collapse the result

#### menu.

Filters

| United States" veterans                                                                           | × 🕅 🌢 🥥                                                                                      | Advanced Search     |
|---------------------------------------------------------------------------------------------------|----------------------------------------------------------------------------------------------|---------------------|
|                                                                                                   | Non Profiles Pages                                                                           |                     |
|                                                                                                   | S2101 Veteran Status                                                                         |                     |
| 77 Results 🛛 🕊                                                                                    | American Community Survey 2022: ACS 5-Year Estimates Subject Tables                          | Notes Geos Topics ( |
| View: 10   25   50 Download Table Data                                                            |                                                                                              | United States       |
|                                                                                                   |                                                                                              |                     |
| American Community Survey<br>S2101   Veteran Status                                               | Label                                                                                        | Total               |
| View All 26 Products                                                                              |                                                                                              | Estimate            |
|                                                                                                   | <ul> <li>Civilian population 18 years and over</li> </ul>                                    | 256,649,16          |
| American Community Survey                                                                         | ✓ PERIOD OF SERVICE                                                                          |                     |
| 2023: ACS 1-Vear Estimates Subject Tables                                                         | Gulf War (9/2001 or later) veterans                                                          | (X                  |
| 2020. AOD F Four Estimates Subject funcs                                                          | Gulf War (8/1990 to 8/2001) veterans                                                         | (X                  |
| American Community Survey                                                                         | Vietnam era veterans                                                                         | (X                  |
| S0103   Population 65 Years and Over in the United St                                             | Korean War veterans                                                                          | (X                  |
| 2023: ACS 1-Year Estimates Subject Tables                                                         | World War II veterans                                                                        | (X                  |
|                                                                                                   | ▼ SEX                                                                                        |                     |
| American Community Survey                                                                         | Male                                                                                         | 125,672,94          |
| 2022: ACS 1-Voor Estimates Subject Tables                                                         | Female                                                                                       | 130,976,22:         |
| 2025. ACS I-real Estimates Subject Tables                                                         | ✓ AGE                                                                                        |                     |
| American Community Survey                                                                         | 18 to 34 years                                                                               | 75,777,71           |
| S2601A   Characteristics of the Group Quarters Popul<br>2023: ACS 1-Year Estimates Subject Tables | 35 to 54 years                                                                               | 83,565,83           |
|                                                                                                   | 55 to 64 years                                                                               | 42,567,97           |
|                                                                                                   | 65 to 74 years                                                                               | 32,260,67           |
| American Community Survey                                                                         | /5 years and over                                                                            | 22,476,96           |
| 2022 ACS 1-Voor Estimates Subject Tables                                                          | RACE AND HISPANIC OR EALING ORIGIN                                                           | 174 440 10          |
| 2023. ACS I-real Estimates Subject Tables                                                         | White alone                                                                                  | 1/4,443,13          |
| American Community Survey                                                                         | American Indian and Alacka Native clans                                                      | 31,086,46           |
| S2603   Characteristics of the Group Quarters Populat                                             |                                                                                              | 15 210 661          |
| 2023: ACS 1-Year Estimates Subject Tables                                                         | Asidi done                                                                                   | 461.05              |
|                                                                                                   | Some other race alone                                                                        | 14 412 37           |
| American Community Survey                                                                         | Two or more races                                                                            | 18,877,21           |
| 2023: ACS 1-Vear Estimates Subject Tables                                                         | Hispanic or Latino (of any race)                                                             | 42 817 86           |
| 2023. ACS Fred Estimates Subject tables                                                           | White alone not Hispanic or Latino                                                           | 158 554 08          |
| American Community Survey                                                                         | <ul> <li>MEDIAN INCOME IN THE PAST 12 MONTHS (IN 2022 INFLATION-ADJUSTED DOLLARS)</li> </ul> | 100,001,00          |
| S2713   Private Health Insurance Coverage by Type an                                              | <ul> <li>Civilian population 18 years and over with income</li> </ul>                        | 38.37               |
| 2023: ACS 1-Year Estimates Subject Tables                                                         | Male                                                                                         | (X                  |
|                                                                                                   | Female                                                                                       | (X                  |
| American Community Survey                                                                         | V EDUCATIONAL ATTAINMENT                                                                     |                     |
| View All 32 Products                                                                              | <ul> <li>Civilian population 25 years and over</li> </ul>                                    | 225,804,45:         |
|                                                                                                   | Less than high school graduate                                                               | 24,596,50           |
| 1 2 3 4 5 6 7 8 >                                                                                 | High school graduate (includes equivalency)                                                  | 59,634,84:          |
| -                                                                                                 |                                                                                              |                     |

#### Method 2: Topic, then Geography

# You will get detailed data for the geography and topic selected.

#### United States

#### United States -- Rural

|                                                  | United States |            |                  |             | United States Rural |            |          |           |
|--------------------------------------------------|---------------|------------|------------------|-------------|---------------------|------------|----------|-----------|
|                                                  | Percent       | Veterans   | Percent Veterans | Nonveterans | Percent Nonveterans | Total      | Percent  | Veterans  |
| Label                                            | Estimate      | Estimate   | Estimate         | Estimate    | Estimate            | Estimate   | Estimate | Estimate  |
| ✔ Civilian population 18 years and over          | (X)           | 17,038,807 | 6.6%             | 239,610,360 | 93.4%               | 51,750,516 | (X)      | 4,325,934 |
| ✓ PERIOD OF SERVICE                              |               |            |                  |             |                     |            |          |           |
| Gulf War (9/2001 or later) veterans              | (X)           | 3,986,068  | 23.4%            | (X)         | (X)                 | (X)        | (X)      | 836,886   |
| Gulf War (8/1990 to 8/2001) veterans             | (X)           | 3,924,953  | 23.0%            | (X)         | (X)                 | (X)        | (X)      | 937,500   |
| Vietnam era veterans                             | (X)           | 5,861,278  | 34.4%            | (X)         | (X)                 | (X)        | (X)      | 1,687,625 |
| Korean War veterans                              | (X)           | 1,014,978  | 6.0%             | (X)         | (X)                 | (X)        | (X)      | 236,944   |
| World War II veterans                            | (X)           | 297,592    | 1.7%             | (X)         | (X)                 | (X)        | (X)      | 53,217    |
| ✓ SEX                                            |               |            |                  |             |                     |            |          |           |
| Male                                             | 49.0%         | 15,393,807 | 90.3%            | 110,279,137 | 46.0%               | 26,276,505 | 50.8%    | 3,979,163 |
| Female                                           | 51.0%         | 1,645,000  | 9.7%             | 129,331,223 | 54.0%               | 25,474,011 | 49.2%    | 346,771   |
| ✓ AGE                                            |               |            |                  |             |                     |            |          |           |
| 18 to 34 years                                   | 29.5%         | 1,466,430  | 8.6%             | 74,311,284  | 31.0%               | 12,068,588 | 23.3%    | 270,460   |
| 35 to 54 years                                   | 32.6%         | 4,049,416  | 23.8%            | 79,516,418  | 33.2%               | 16,392,379 | 31.7%    | 945,360   |
| 55 to 64 years                                   | 16.6%         | 3,120,173  | 18.3%            | 39,447,798  | 16.5%               | 10,193,774 | 19.7%    | 806,877   |
| 65 to 74 years                                   | 12.6%         | 4,256,020  | 25.0%            | 28,004,659  | 11.7%               | 8,033,715  | 15.5%    | 1,254,631 |
| 75 years and over                                | 8.8%          | 4,146,768  | 24.3%            | 18,330,201  | 7.7%                | 5,062,060  | 9.8%     | 1,048,606 |
| ✓ RACE AND HISPANIC OR LATINO ORIGIN             |               |            |                  |             |                     |            |          |           |
| White alone                                      | 68.0%         | 13,260,370 | 77.8%            | 161,182,767 | 67.3%               | 44,016,469 | 85.1%    | 3,829,344 |
| Black or African American alone                  | 12.1%         | 2,105,472  | 12.4%            | 28,982,995  | 12.1%               | 3,141,681  | 6.1%     | 235,215   |
| American Indian and Alaska Native alone          | 0.8%          | 118,338    | 0.7%             | 1,931,921   | 0.8%                | 738,984    | 1.4%     | 44,099    |
| Asian alone                                      | 6.0%          | 317,345    | 1.9%             | 14,999,324  | 6.3%                | 500,700    | 1.0%     | 16,895    |
| Native Hawaiian and Other Pacific Islander alone | 0.2%          | 34,587     | 0.2%             | 426,465     | 0.2%                | 49,462     | 0.1%     | 4,390     |
| Some other race alone                            | 5.6%          | 357,588    | 2.1%             | 14,054,782  | 5.9%                | 1,043,133  | 2.0%     | 41,790    |
| Two or more races                                | 7.4%          | 845,107    | 5.0%             | 18,032,106  | 7.5%                | 2,260,087  | 4.4%     | 154,201   |
| Hispanic or Latino (of any race)                 | 16.7%         | 1,350,651  | 7.9%             | 41,467,212  | 17.3%               | 3,512,930  | 6.8%     | 159,588   |
| White alone, not Hispanic or Latino              | 61.8%         | 12,680,803 | 74.4%            | 145,873,281 | 60.9%               | 42,580,102 | 82.3%    | 3,756,884 |

Similarly, you could switch to State, Show Geographic Components, search for "Colorado" and add geographies.

| Select State  Hide Geographic Component Show Geographic Components       | ×                                                     |
|--------------------------------------------------------------------------|-------------------------------------------------------|
| Within other geographies                                                 |                                                       |
| coloradd                                                                 | × Q                                                   |
| Available filters are limited by your chosen result in c<br>unavailable. | ombination with selected filters. Some filters may be |
| Colorado                                                                 |                                                       |
| Colorado In metropolitan or micropolitan statistical ar                  | ea                                                    |
| Colorado In metropolitan statistical area                                |                                                       |
| Colorado In metropolitan statistical area in principa                    | I city                                                |
| Colorado In metropolitan statistical area not in prin                    | cipal city                                            |
| Colorado In micropolitan statistical area                                |                                                       |
| Colorado In micropolitan statistical area in principa                    | I city                                                |
| Colorado In micropolitan statistical area not in prin                    | cipal city                                            |

- Colorado -- Not in metropolitan or micropolitan statistical area
- Colorado -- Not in metropolitan statistical area
- Colorado -- Rural
- Colorado -- Urban

To compare metropolitan, micropolitan (large rural), not metro/micro (small rural), select these:

| Nation / Select Nation                                                                 |
|----------------------------------------------------------------------------------------|
| Hide Geographic Components         Show Geographic Components                          |
| Q statistical area                                                                     |
| Available filters are limited by your chosen result in combination with s unavailable. |
| United States Alaska Native Village Statistical Area                                   |
| United States In metropolitan or micropolitan statistical area                         |
| United States In metropolitan statistical area                                         |
| United States In metropolitan statistical area in principal city                       |
| United States In metropolitan statistical area not in principal city                   |
| United States In micropolitan statistical area                                         |
| United States In micropolitan statistical area in principal city                       |
| United States In micropolitan statistical area not in principal city                   |
| United States Not in metropolitan or micropolitan statistical area                     |
| United States Not in metropolitan statistical area                                     |
| United States Oklahoma Tribal Statistical Area                                         |
| United States State Designated Tribal Statistical Area                                 |

Method 2: Topic, then Geography

### Navigating the Display and Customizations

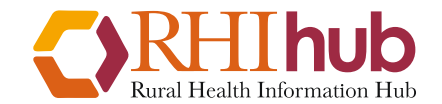

ruralhealthinfo.org

# The choices you've added can be viewed in the filters panel.

| Filters America | Veteran Stat | US<br>2022: ACS 5-Year Estimates S | - V B Geos Topics Codes |             |         |  |
|-----------------|--------------|------------------------------------|-------------------------|-------------|---------|--|
| 69<br>Results   |              |                                    | 5 Filters ၇             |             | «       |  |
|                 |              |                                    | 🗊 Veterans 🔒            | 🛛 United St | ates x  |  |
|                 |              |                                    | O United States         | s Rural ×   |         |  |
|                 |              |                                    |                         | Olorado     | Rural × |  |
|                 |              |                                    | Clear search & fil      | Iters 🔟     |         |  |

### **Customization Options**

You can adjust how your data is displayed using the menu ribbon at the top of the table. For example, if you want to display only the data columns and not the margin of error, you can toggle that off by clicking it:

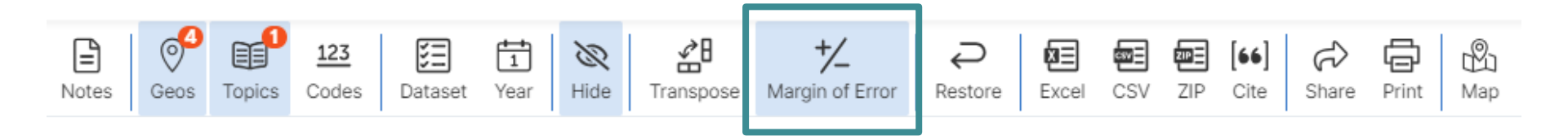

# For large tables, use "Columns" to view only the data you need

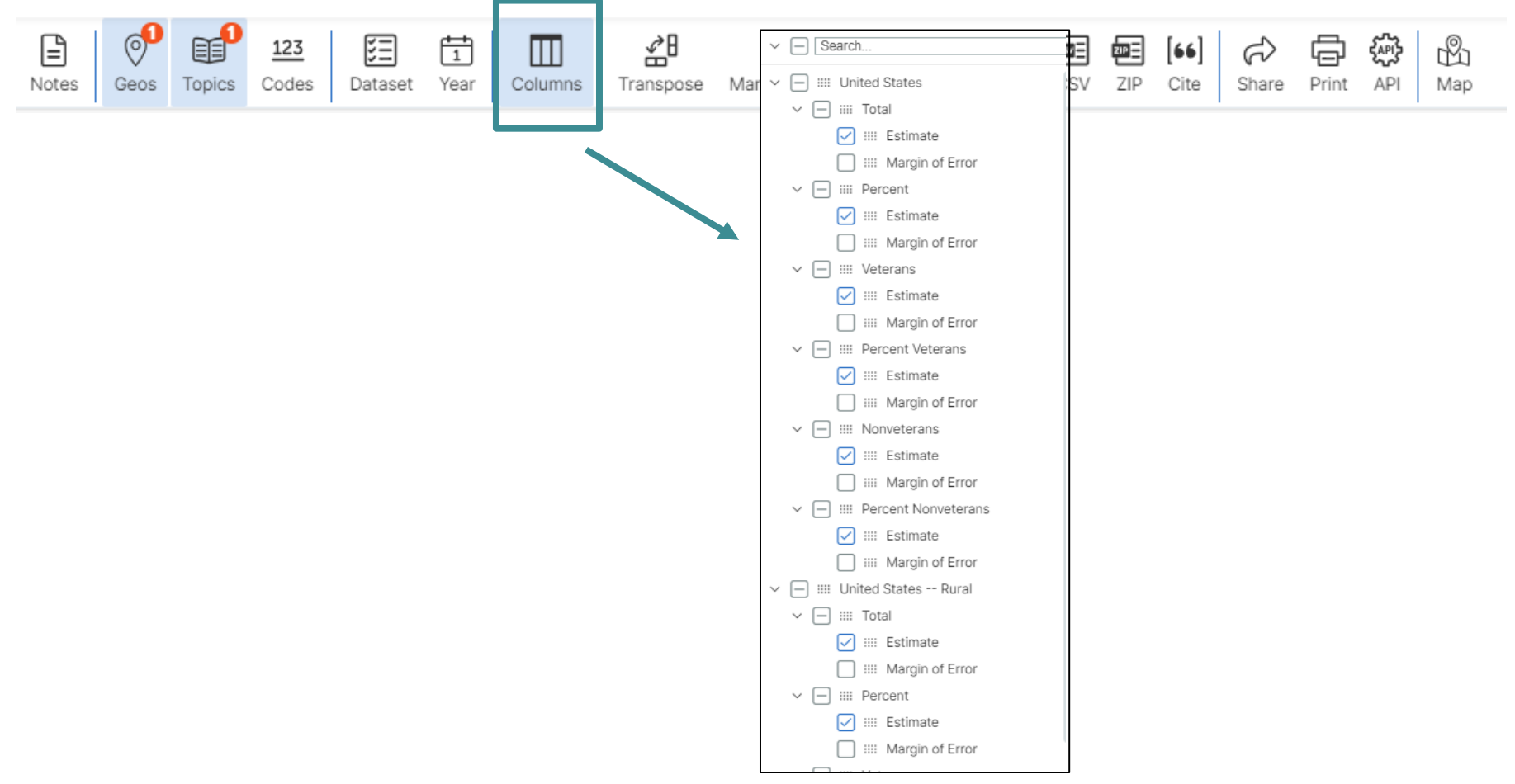

Navigation and Customizations